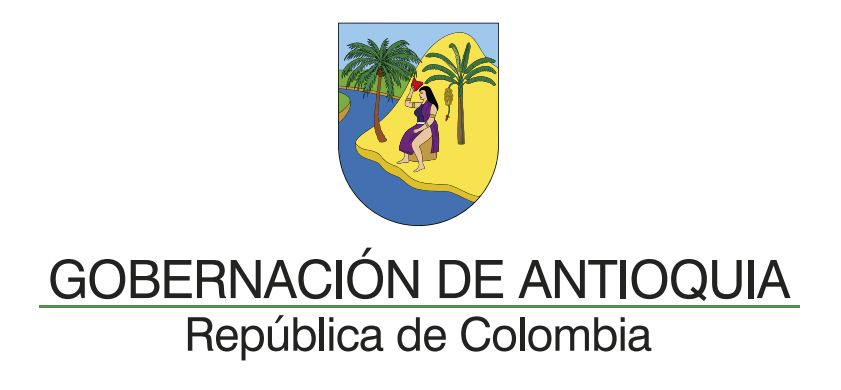

## Instructivo cambio de Contraseña página web

### Paga tu impuesto vehicular a través de:

www.vehiculosantioquia.com.co

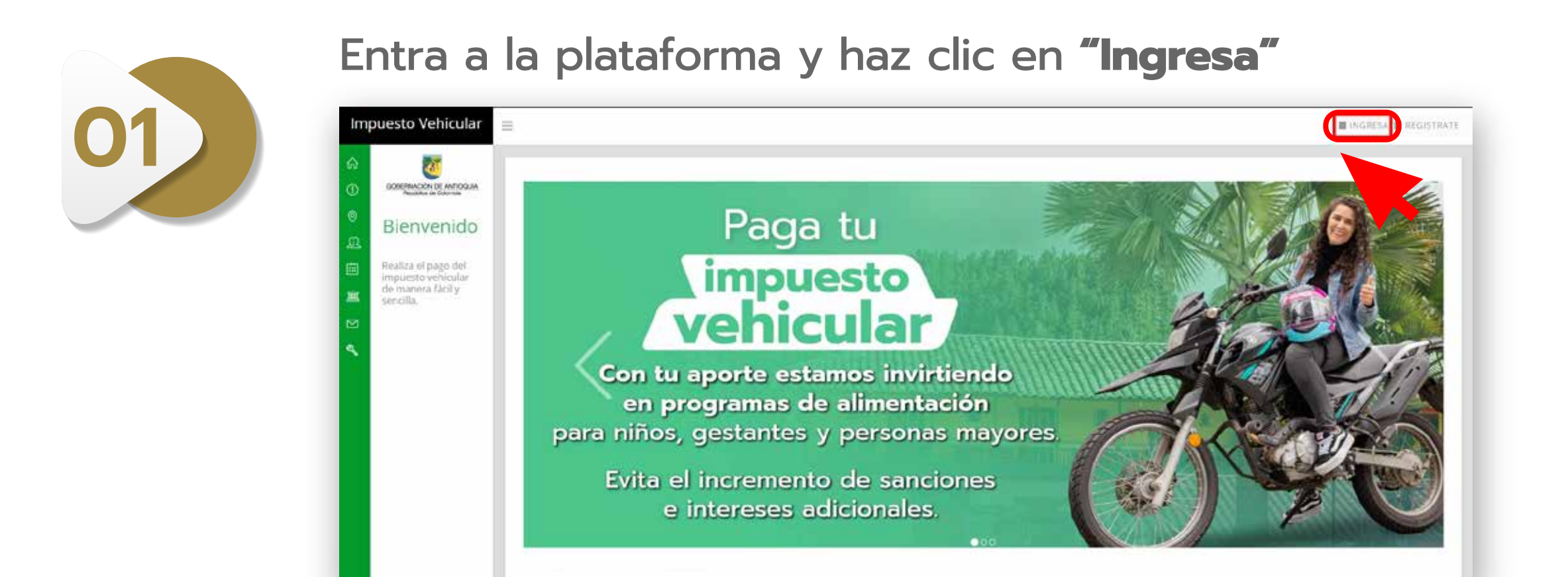

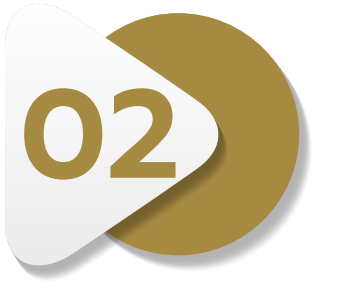

Haz clic en "Olvidé mi contraseña"

| Im     | puesto Vehicular               |                         | 📓 INGRESA 📓 REGISTRATE |
|--------|--------------------------------|-------------------------|------------------------|
| ନ୍ତି କ | Bienvenido                     | Información de usuario  |                        |
| ۲      | Realiza el pago del            | Ingresa tu utuario:*    |                        |
| m      | de manera fácil y<br>sencilla. | correol/correo.com      |                        |
| 南      | 55-2001)                       | ingresa tu contraseña:* |                        |
| -      |                                |                         |                        |
| 191    |                                | Ingresar                |                        |
| 4      |                                | Olvidé mi contraseña    |                        |
| 2      |                                | Registrate aqui         |                        |
|        |                                |                         |                        |

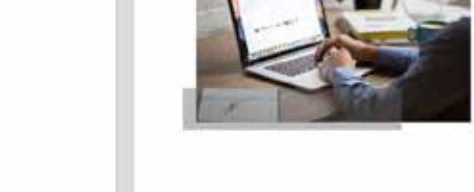

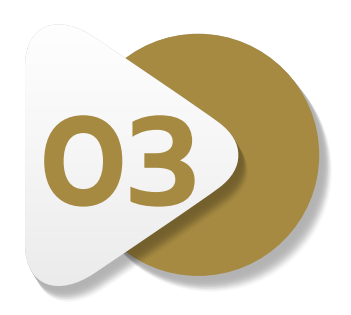

#### Ingresa tu email para recuperar tu contraseña

| Recuperar contraseña                                                                         | × |
|----------------------------------------------------------------------------------------------|---|
| Por favor ingresa tu nombre de usuario (correo electrónico) para recuperar<br>tu contraseña. |   |
|                                                                                              | R |

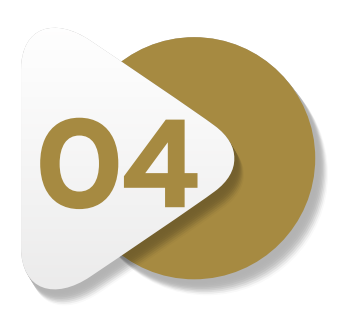

Recibirás un correo con un link en el cual podrás realizar el restablecimiento

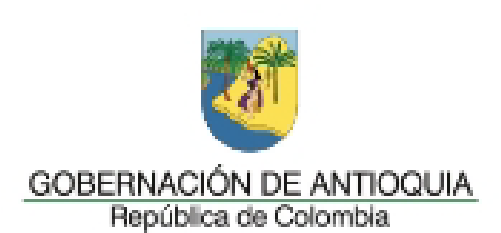

#### Impuesto Vehicular de Antioquia

¡Hola!

Has solicitado el restablecimiento de tu contraseña para acceder a la plataforma de Impuestos Vehiculares Antioquia.

Para completar esta solicitud y obtener una nueva contraseña ingresa al siguiente enlace:

https://app.quipux.com/impuestosWeb//rediseno/home/ restablecerContrasena.jsp?param1=eyJhbGciOiJIUzI1NiJ9. eyJleHAiOjE3MjczNzI0ODksImlkVXN1YXJpbyI6IjI3NjQwNyIsImVtYWIs IjoiUTRrV04yK1k0ODVZaHhuSVI2c1BrR3IQNXQ2MjBSVUItc1AwR2I1MjJO OD0ifQ.fLJLSco0somKO2DZsheoahFcj7pt54DVDsZ8MAL5Wt4

Ten en cuenta, este enlace será válido por los siguientes 60 minutos. Si no has solicitado restablecer tu contraseña haga caso omiso a este mensaje

Gobernación de Antioquia

Este correo ha sido enviado automaticamente. Por favor no responder a esta direccion de correo, ya que no se encuentra habilitada para recibir mensajes.

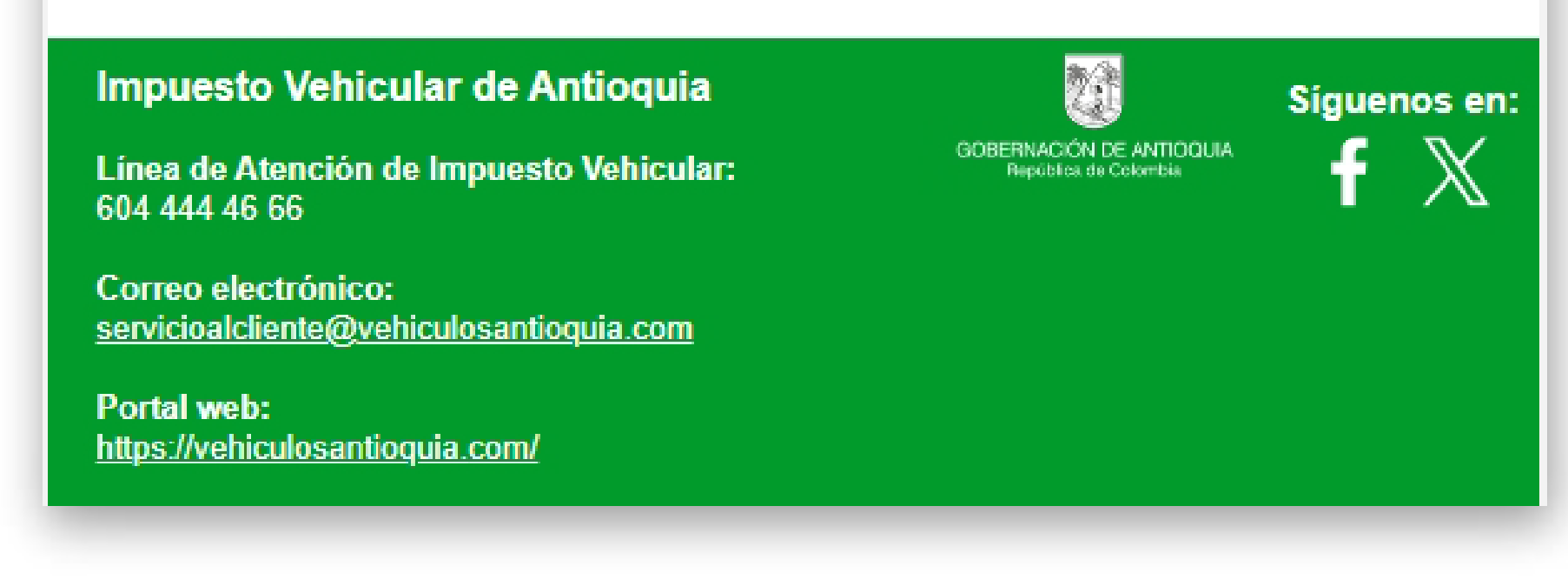

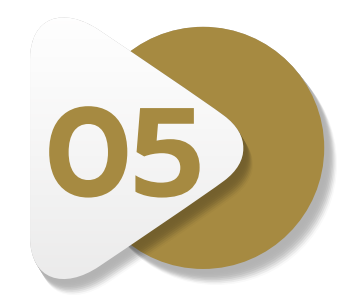

#### Procede con el cambio de la contraseña

| ingresa tu nueva contrasena   |                                            |
|-------------------------------|--------------------------------------------|
| Ten presente las siguientes c | ondiciones para restablecer tu contraseña: |
| * 8 o más carácteres          |                                            |
| * Al menos un 1 carácter espe | cial                                       |
| * Letras mayúsculas y minúscu | ulas                                       |
| * Al menos 1 número           |                                            |
|                               |                                            |
| Contraseña nueva              | Confirmar contraseña nueva                 |
| Contraseña nueva              | Confirmar contraseña nueva                 |

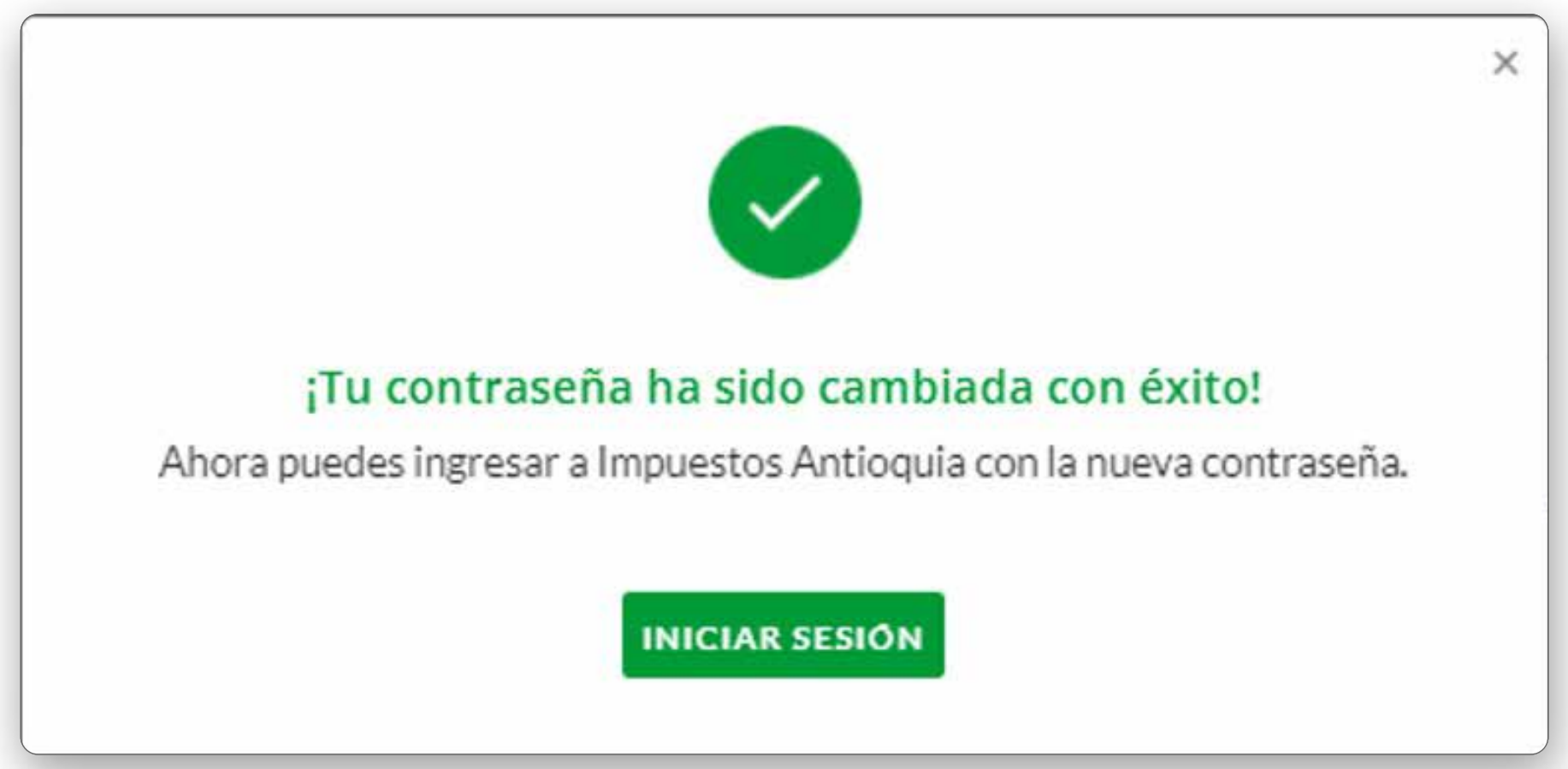

Ahora podrás ingresar con tu nueva contraseña y **realizar la liquidación de la declaración sugerida**.

# Paga tu impuesto vehicular

Estos recursos irán a programas de alimentación para niños y adultos mayores de Antioquia.

www.vehiculosantioquia.com.co (604) 444 46 66

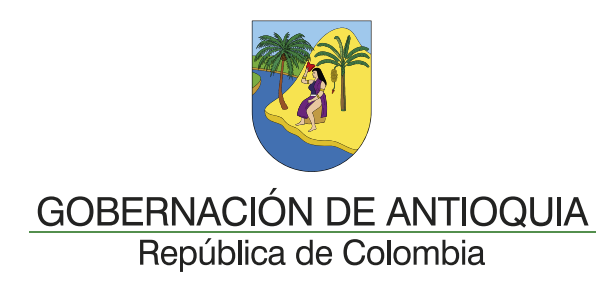